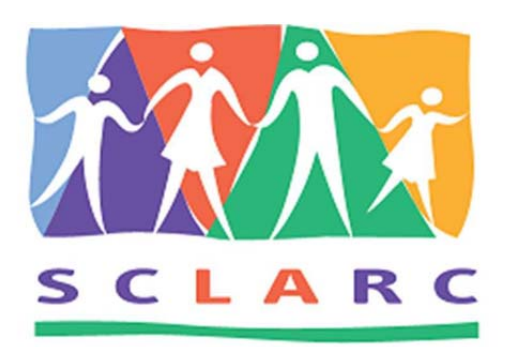

# PORTAL FAMILIAR

# Las siguientes funciones se incluyen en el Portal Familiar:

1. <u>Pagina de registro</u>: La pagina de registro permite a las personas de SCLARC crear una cuenta en el Portal Familiar

2. <u>Descargar el Portal Familar</u>: La aplicación Portal Familiar de SCLARC está disponible en la tienda de aplicaciones. En su dispositivo móvil, busque 'SCLARC Family Portal' y siga las instrucciones para instalar la aplicación en su dispositivo.

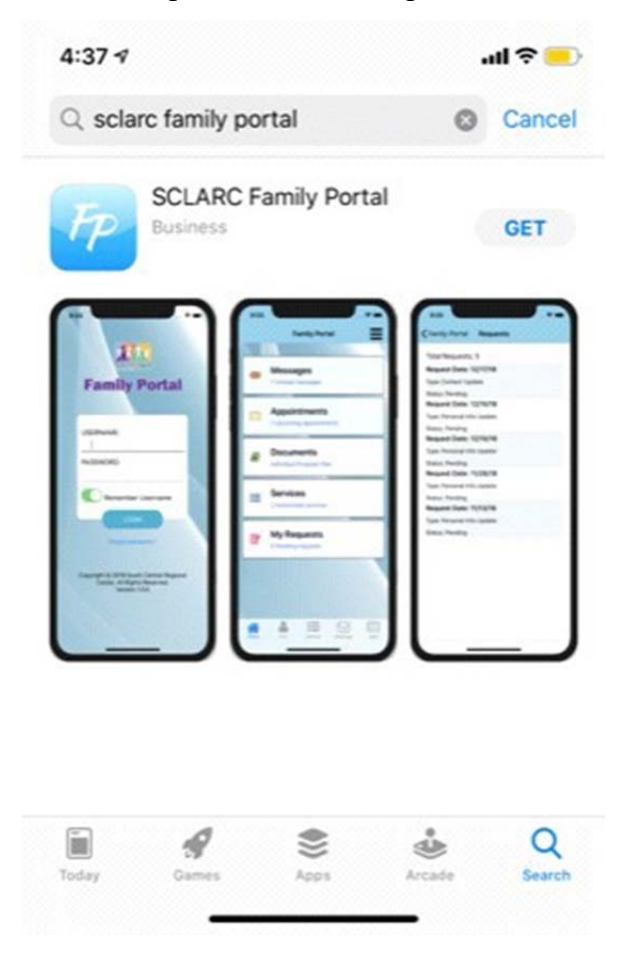

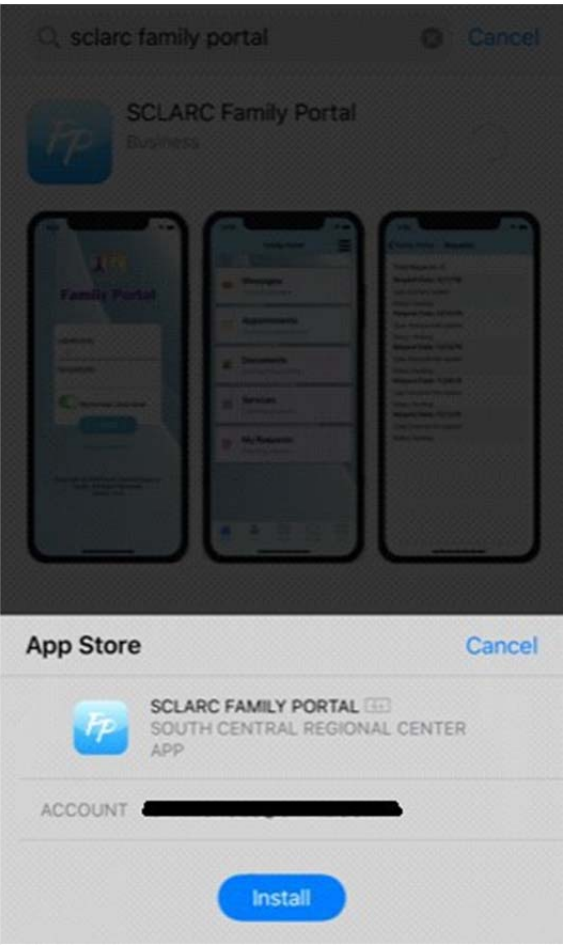

### 3. Abra la aplicación, lea y acepte el acuerdo de usuario de la aplicación

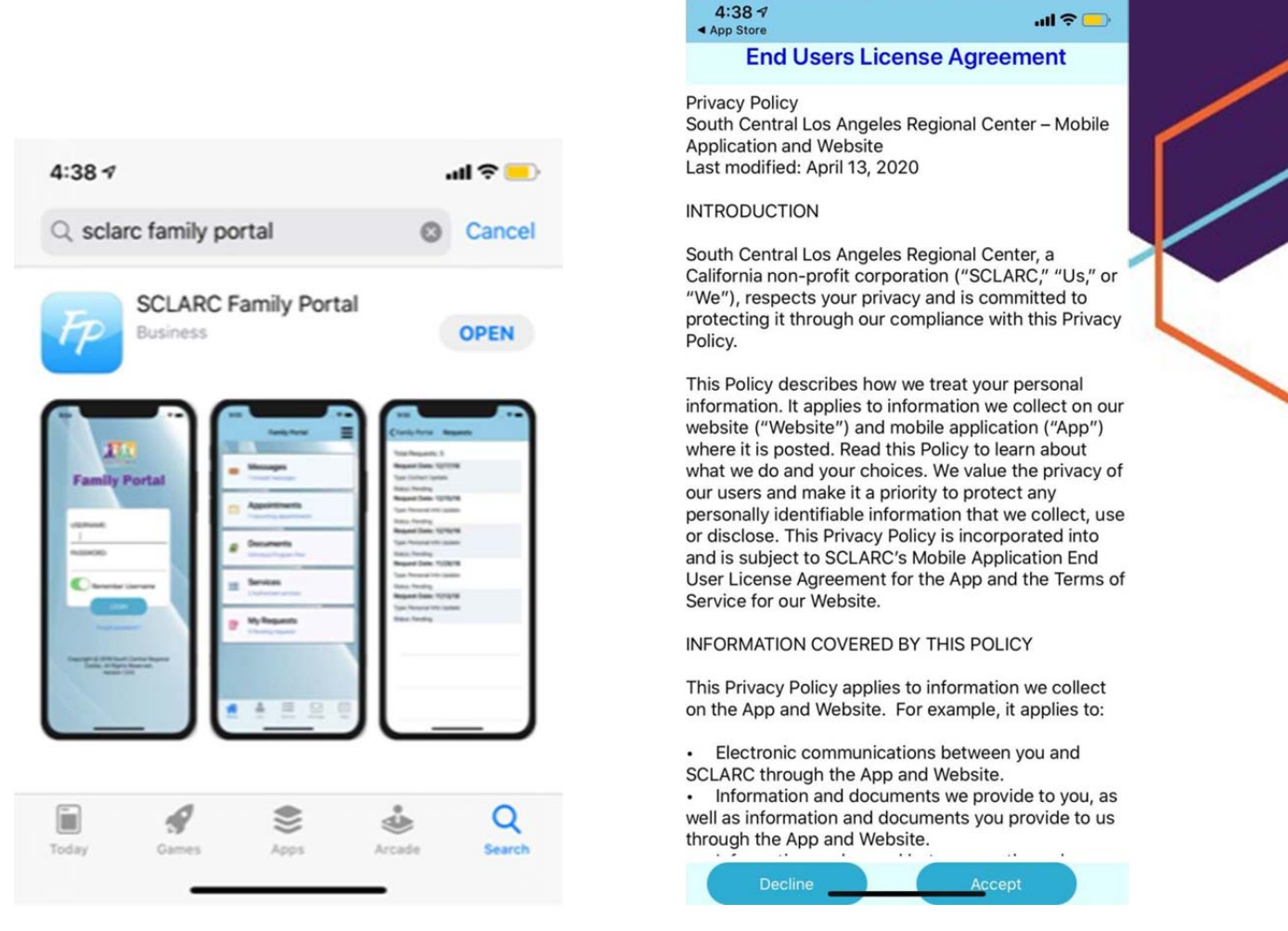

- 4. Página de inicio de sesión
  - a. Inicie sesión en el Portal Familiar usando el correo electrónico y contraseña temporal notado en el correo electrónico que recibió del centro regional.

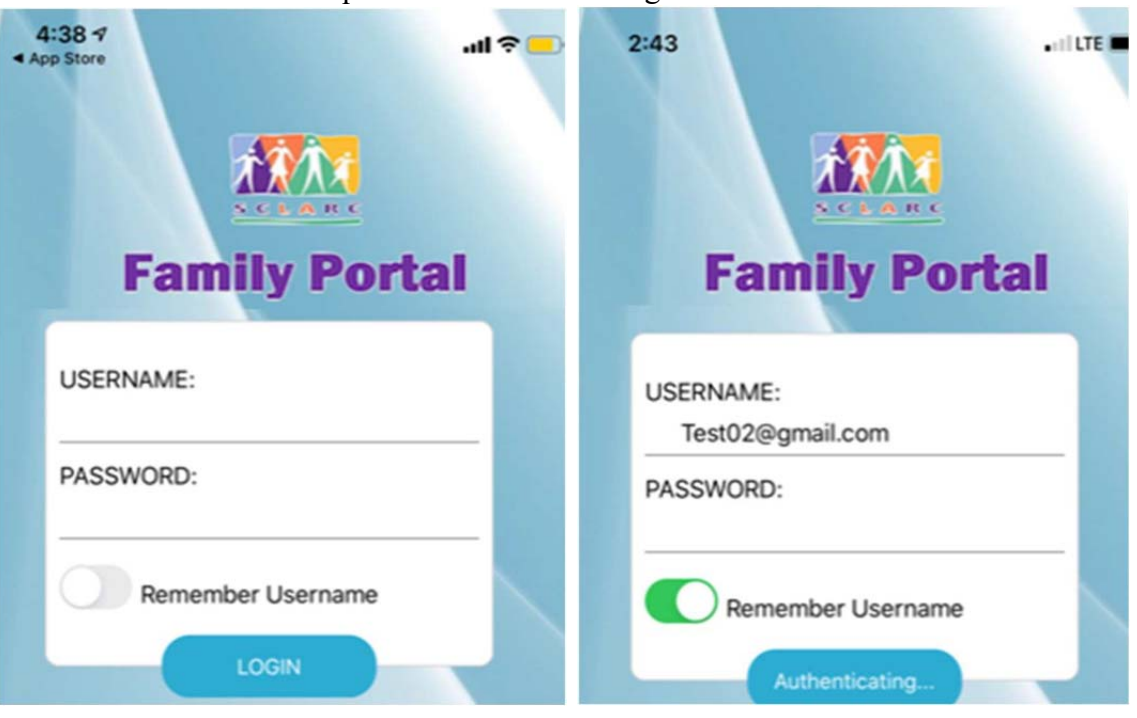

## 5. Pagina Principal

a. La página de inicio sirve como menú principal y panel de control. El individuo puede seleccionar del menú para acceder a cada página. Las opciones de menú incluyen: Mensajes, Citas, Mis documentos, Servicios, Mi solicitud, Mi información, Gestión de casos y Costo Anual.

|            | Family Portal                                             |
|------------|-----------------------------------------------------------|
|            |                                                           |
| <b>×</b>   | Messages<br>Mensajes<br>No new message                    |
| 6          | Appointments<br>Citas<br>No appointment                   |
|            | My Documents<br>Mis Documentos<br>Individual Program Plan |
| =          | Services<br>Servicios<br>No services                      |
| Ø          | My Requests<br>Mis Solicitudes<br>2 Pending requests      |
| 4          | My Information<br>Mis Datos                               |
|            | Case Management<br>Manejo de Caso                         |
| \$         | Annual Cost<br>Declaracion Anual                          |
| Home/Incid | in Infe/Info                                              |

### 6. Mensajes

- a. El individuo puede ver los anuncios de SCLARC.
- b. SCLARC puede crear anuncios de reuniones o entrenamientos y transmitir la información por medio de la aplicación.

c. Las personas también pueden enviar mensajes a su Coordinador de servicio a través de la aplicación.

### 7. <u>Citas</u>

a. El Individuo puede ver sus próximas citas.

b. El Individuo puede enviar correos electrónicos al Coordinador de Servicio con respecto a las citas.

c. La bandeja de entrada y la bandeja de salida proporciona un historial de correos electrónicos enviados y recibidos.

|                        |                       | Family Port             | al              | Ξ         |
|------------------------|-----------------------|-------------------------|-----------------|-----------|
| You don't<br>No tienes | have app<br>cita prog | pointment so<br>Iramada | cheduled        |           |
| Home/Inciio            | Info/Info             | Service/Servicio        | Message/Mensaje | Appt/Cita |

### 8. Mis documentos

a. La Persona puede ver su Plan de Programa Individualizado (IPP) o Plan Individualizado de Servicio Familiar (IFSP) y Plan de Transición.

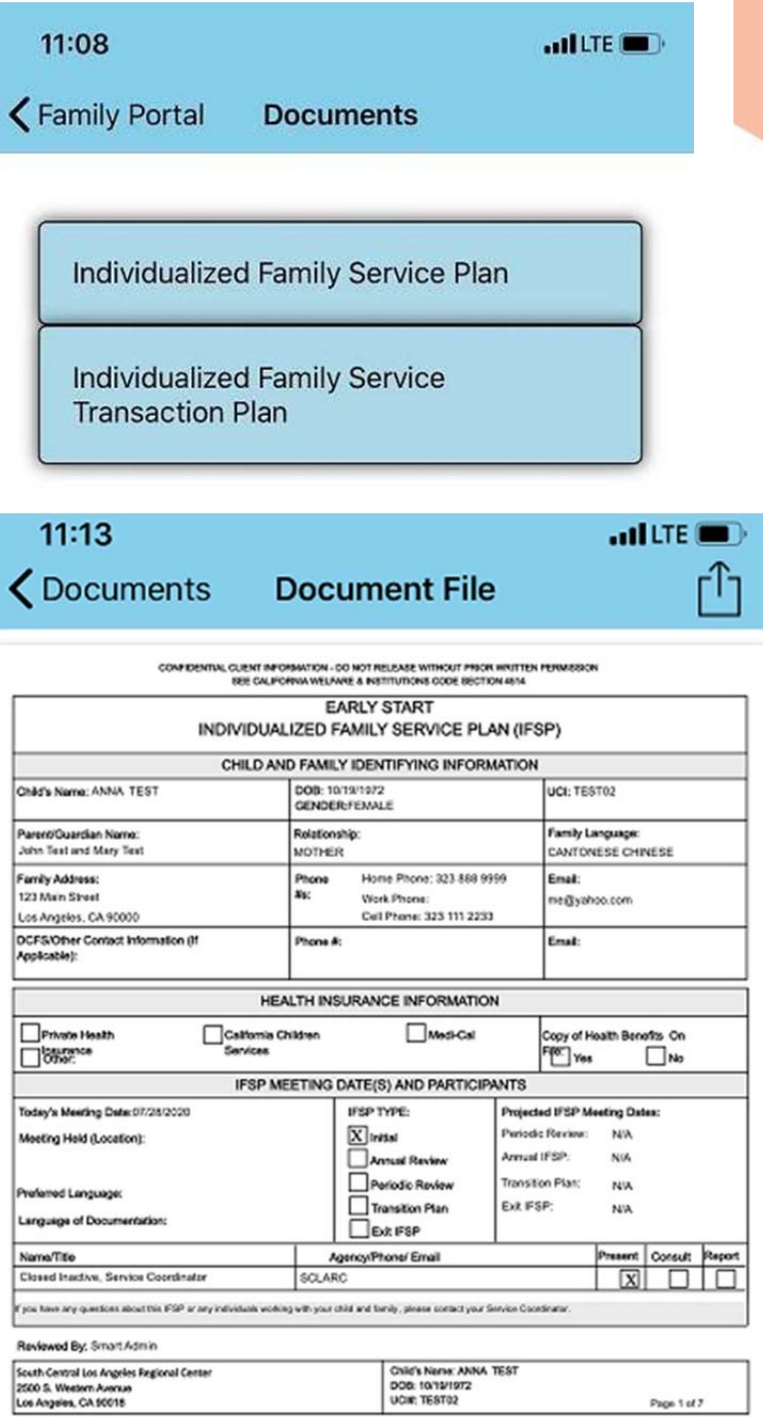

CONFIDENTIAL CLIENT INFORMATION - DO NOT RELEASE WITHOUT PRIOR WRITTEN PERMISSION SEE CALIFORNIA WELFARE & INSTITUTIONS CODE SECTION 4514

| Your shift is aligible for early interventor<br>qualified personnel.<br>Eligibility is based on the <u>CRVE</u> category | ELIGIBILITY CF<br>services based upon the noi-<br>that is checked below | RITERIA FOR | EARLY START  | SERVICES        | completed by      |
|----------------------------------------------------------------------------------------------------|-------------------------------------------------------------------------|-------------|--------------|-----------------|-------------------|
| Developmental Delay:                                                                                                    | Communication                                                           | Cognitive   | Physical     | Social or Emot  | ional             |
| Premoturity(< 32 wks)                                                                                                    | Congenital an                                                           | romaties    | Clinical FTT | BW < 1600 grams | + Tax screen, NAS |

### 9. Servicios

- a. El Individuo puede ver los servicios autorizados actuales y
- si es necesario, enviar un correo electrónico a su Coordinador de Servicio con cualquier pregunta

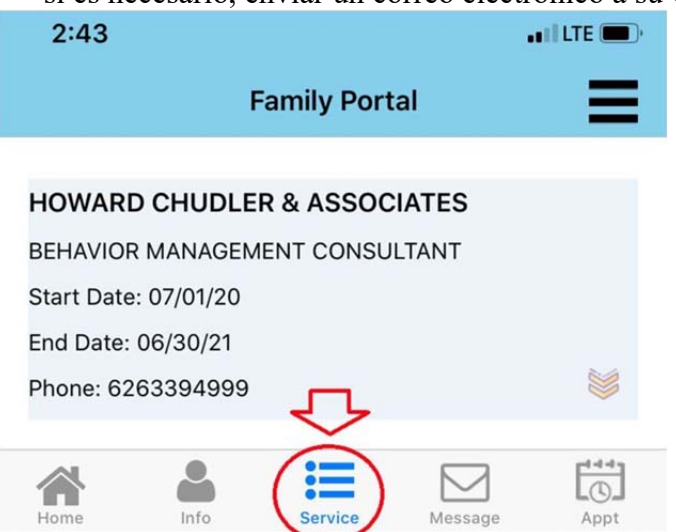

#### 10. Mis Peticiones

a. El Individuo puede realizar un seguimiento de las solicitudes, como cambios de dirección, número de teléfono actualizado, etc. enviado a su Coordinador de Servicio y supervisar las aprobaciones.

#### K Family Portal Request Update

Total Requests/Solicitudes: 2

Request Date/Fecha de Solicitudes: 09/25/20

Type/Tipo: Personal Info Update

Status/Estado: Pending

#### Request Date/Fecha de Solicitudes: 09/25/20

Type/Tipo: Personal Info Update

Status/Estado: Pending

#### 11. Mi Informacion

- a. El Individuo puede ver los siguientes datos personales:
  - i. UCI #

ii. Nombre

- iii. Fecha de nacimiento
- iv. Número de teléfono
- v. Correo electrónico
- vi. Dirección actual

vii. Lista de contactos – información detallada para cada persona de contacto está disponible en la aplicación.

- b. El Individuo puede enviar y actualizar solicitudes a su coordinador de servicio.
- c. El Coordinador de Servicio verificará las solicitudes actualizador los datos.

### 12. Mi Informacion continuo..

| Family Portai        | My Information    |
|----------------------|-------------------|
| Personal             | Update            |
| UCI                  |                   |
| Name<br>Nombre       |                   |
| DOB<br>FDN           |                   |
| Phone<br>Teléfono    |                   |
| Email<br>Correo      |                   |
| Address<br>Dirección | Update            |
| Current<br>Actual    |                   |
| Mailing<br>Envío     |                   |
| Contact List/Li      | sta de Contactors |
| Contact List/Li      |                   |

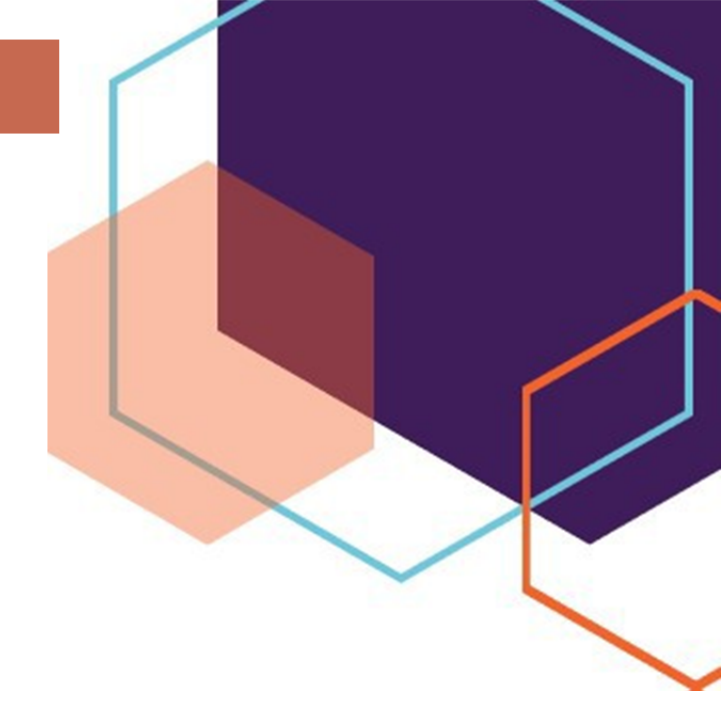

#### 13. Gestión de casos

COUSIN

a. El Individuo puede ver el nombre, el número de teléfono y las direcciones de correo electrónico de su Servicio Coordinador, Líder de Unidad y Supervisor asignados a ellos.b. El Individuo puede enviar correos electrónicos a su Coordinador de Servicio y Administrador de Programas.

c. El Individuo puede ver el Navegador de Programa asignado.

| 11:08     |                   | atil LTE 🔳 |
|-----------|-------------------|------------|
| Back      | Case Management   |            |
| Service C | Coordinator       |            |
| Name      | Closed Inactive   |            |
| Phone     | (213) 744-0000    |            |
| Email     | closed@sclarc.org |            |
| Program   | Manager           |            |
| Name      | Closed Inactive   |            |
| Phone     | (213) 744-0000    |            |
| Email     | closed@sclarc.org |            |
| Navigato  | r Assistant       |            |
| Name      | Vacant Vacant     |            |
| Phone     | (213) 744-0000    |            |
| Email     | vacant@sclarc.org |            |
|           |                   |            |

#### 14. Costo Anual

a. El Individuo puede ver su declaración de costos anual

en formato PDF y envíe un correo electrónico a su Coordinador de Servicio si hay preguntas.

| 11:08                  |             | atllte 🗩 |
|------------------------|-------------|----------|
| <b>〈</b> Family Portal | Annual Cost |          |
|                        |             |          |
|                        |             |          |

#### 15. Cierre Session

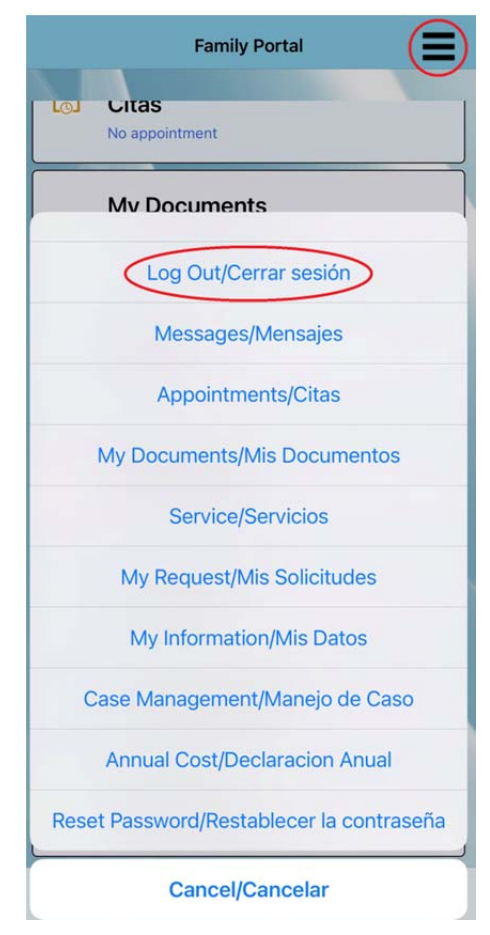

La aplicación se puede descargar en la tienda de aplicaciones de tu dispositivo.

www.SCLARC.org/